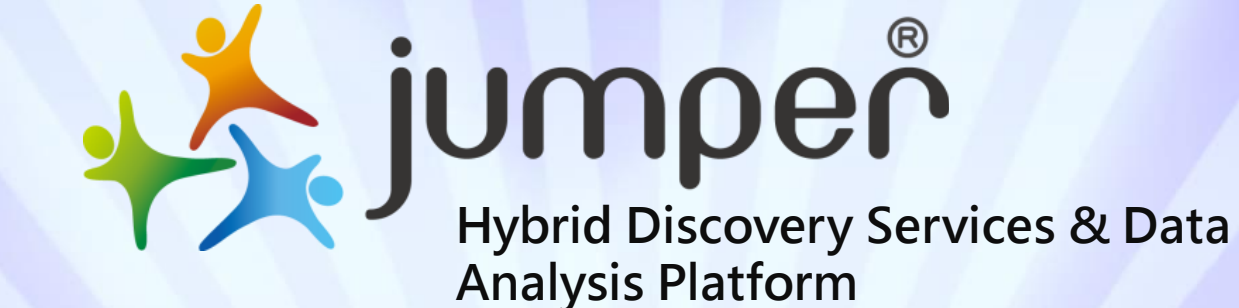

#### Click URL link

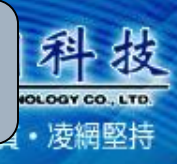

1

#### URL: http://203.71.232.25/meiho/

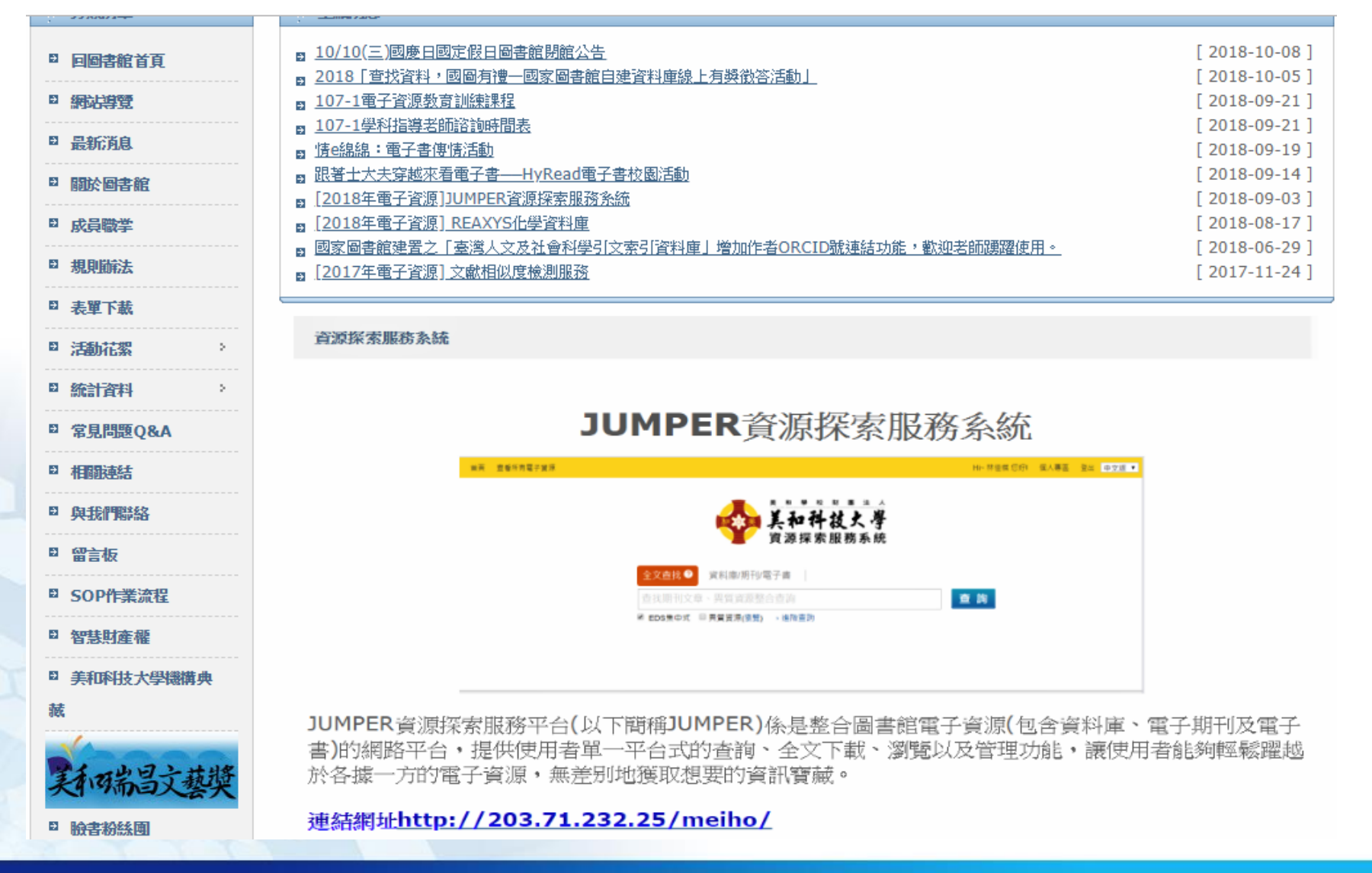

#### The first code English capital YWEB TECHNOLOGY CO., LTD. Path 卓越品質・凌網堅持 法 人 美和科技火學 Language -資源探索服務系統 Login 美和科技大學圖書館 If you're Student, Please enter same ID and password in Please enter your reader card number and student system; If you're teacher or employee, Please password! enter your Email system ID and password. ID : Students ID numbers(The Username: first code English capital) Password : ID number(The first Password: 10 codes of the ID card) Login

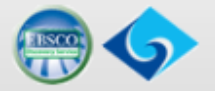

**Guest Login** 

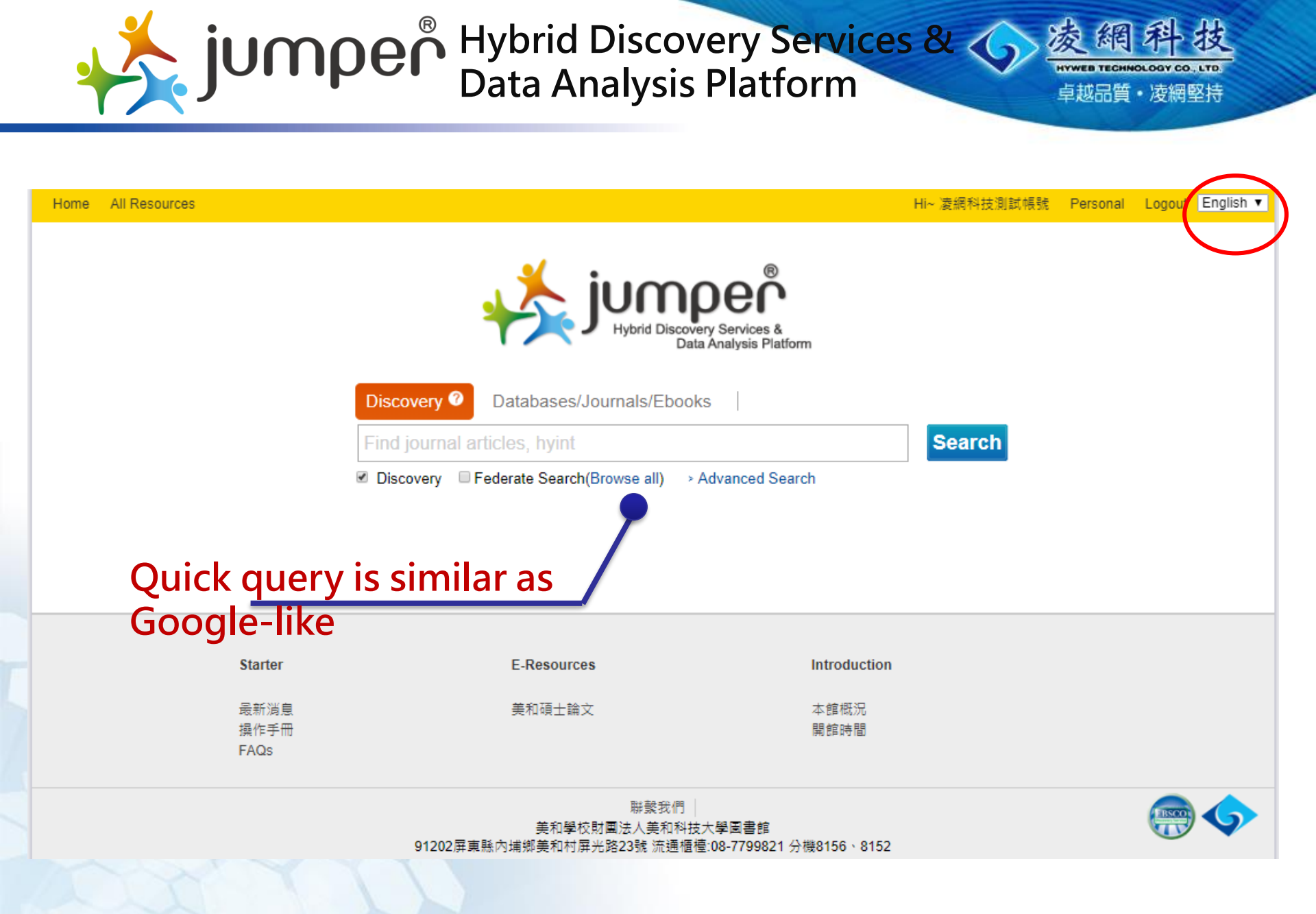

# **Interface Introduction**

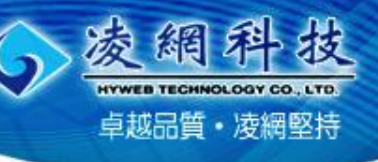

#### Home All Resources

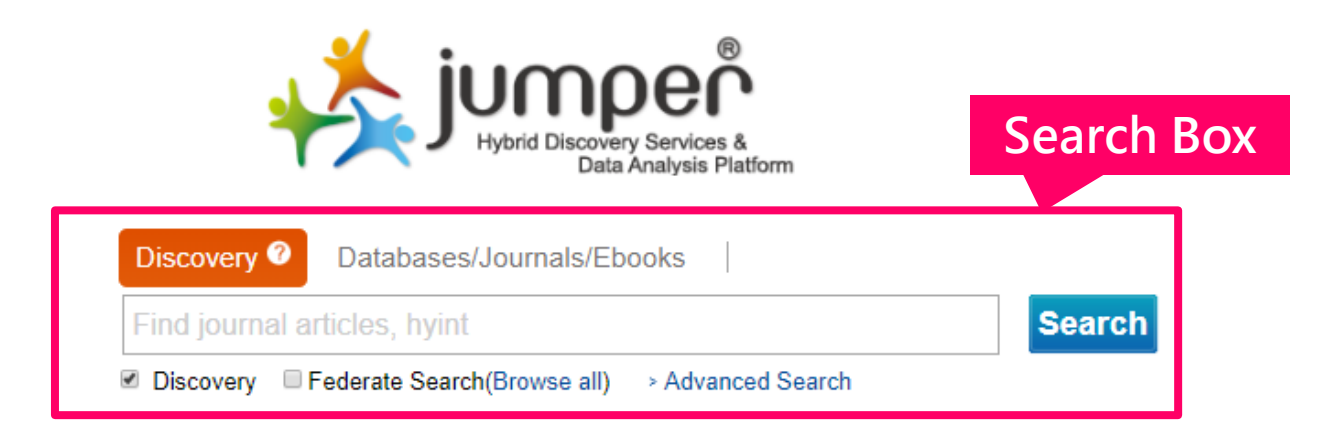

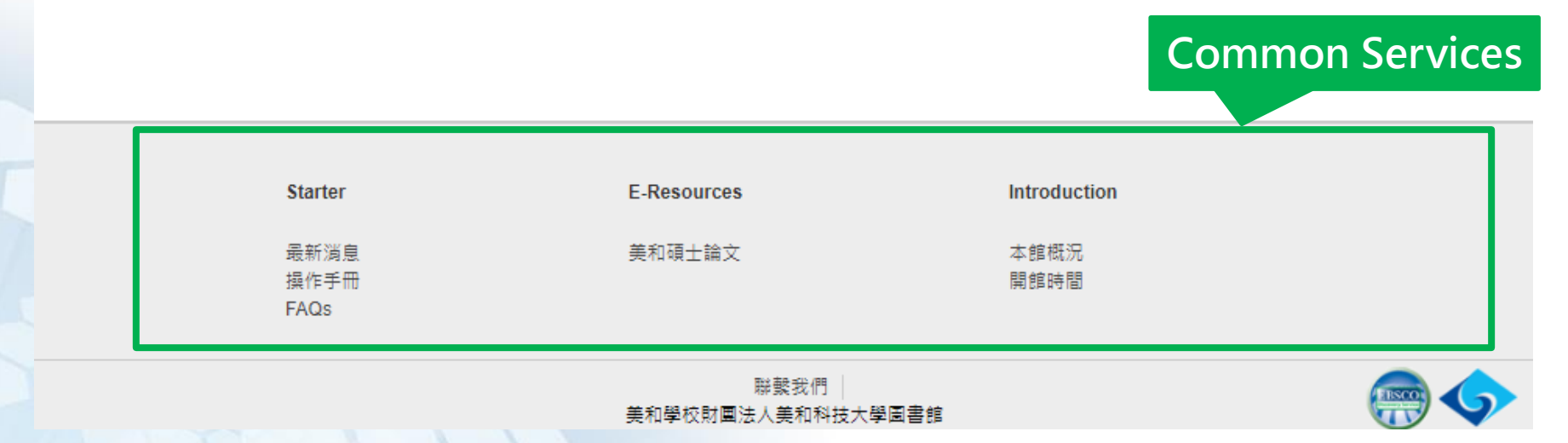

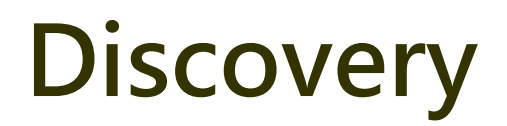

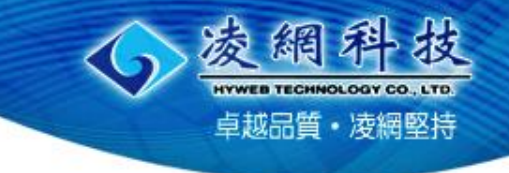

Home All Resources

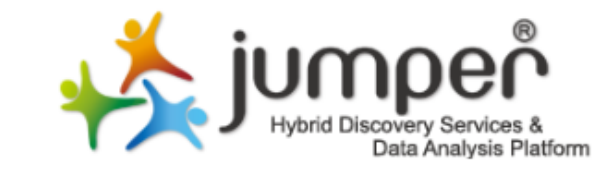

|   | Discovery 🕜     | Databases/Journals/Eb      | ooks              |        |
|---|-----------------|----------------------------|-------------------|--------|
|   | Find journal a  | rticles, hyint             |                   | Search |
|   | 🗷 Discovery 🗆 F | ederate Search(Browse all) | > Advanced Search |        |
| Ľ |                 |                            |                   |        |

| Starter              | E-Resources                 | Introduction |  |
|----------------------|-----------------------------|--------------|--|
| 最新消息<br>操作手冊<br>FAQs | 美和碩士論文                      | 本館概況<br>開館時間 |  |
|                      | 聯繫我們 │<br>美和學校財團法人美和科技大學圖書館 |              |  |

# Find all resources

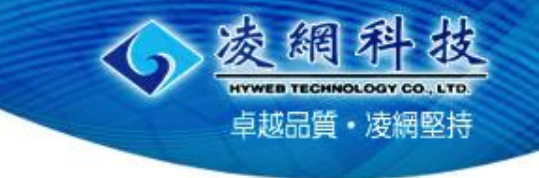

| Discovery Databases/Journals/Ebooks ② , Search history   All .   All .   Advanced Search . All Resources     Databases   E-Journals   E-Books     Browse all   By Unit   By Opular     Alphabetical   All A B C D E G H J L M N P R S T U W other   Chinese   Phonetic Strokes   Language   Chinese English Japan   72 results   Select All   Sort: Title   1   2 3 4 5 6 Next Last Page Option 1 | Home All Resources                                    |                                                                                                    | Hi~ 凌網科技測試帳號 Personal Logout English ▼ |
|----------------------------------------------------------------------------------------------------|-------------------------------------------------------|----------------------------------------------------------------------------------------------------|----------------------------------------|
| Databases       Browse all By Unit By Popular         E-Journals       Alphabetical All A B C D E G H J L M N P R S T U W other         Chinese Phonetic Strokes       Language Chinese English Japan         72 results       T 2 3 4 5 6 Next Last Page Option 1         1. Airiti Magazine華藝精選電子雜誌       URL : http://www.airitibooks.com/                                                     | Hybrid Discovery Services &<br>Data Analysis Platform | Discovery   Databases/Journals/Ebooks O > Search history All Advanced Search > All Resources                | Search                                 |
| E-Journals       Alphabetical All A B C D E G H J L M N P R S T U W other         Chinese Phonetic Strokes       Chinese English Japan         72 results       72 results         Select All Sort: Title       1 2 3 4 5 6 Next Last Page Option ↓         1. Airiti Magazine華藝精選電子雜誌       URL : http://www.airitibooks.com/                                                                    | Databases                                             | Browse all By Unit By Popular                                                                               |                                        |
| E-Books       Language Chinese English Japan         72 results       ?2 results         Select All       Sort: Title         1       2 3 4 5 6 Next Last Page Option ↓         1. Airiti Magazine華藝精選電子雜誌         URL : http://www.airitibooks.com/                                                                                                    | E-Journals                                            | Alphabetical <u>All A B C D E G H J L M N P R S T U W other</u>                                             |                                        |
| 72 results Select All Sort: Title ■ 1 2 3 4 5 6 Next Last Page Option ↓ 1. Airiti Magazine華藝精選電子雜誌 URL: http://www.airitibooks.com/                                                                                                    | E-Books                                               | Language Chinese English Japan                                                                              |                                        |
| <ul> <li>Select All Sort: Title ▼</li> <li>1 2 3 4 5 6 Next Last Page Option ↓</li> <li>Airiti Magazine華藝精選電子雜誌</li> <li>URL: http://www.airitibooks.com/</li> </ul>                                                                                                    |                                                       | 72 results                                                                                                  |                                        |
| 1. Airiti Magazine華藝精選電子雜誌                                                                                                    |                                                       | Select All Sort: Title                                                                                      | 1 2 3 4 5 6 Next Last Page Option↓     |
| Language : Chinese<br>Collect eBook : (View)                                                                                                    |                                                       | 1. Airiti Magazine華藝精選電子雜誌<br>URL:http://www.airitibooks.com/<br>♥ Language:Chinese<br>Collect eBook:(View) |                                        |
| 2. AiritiLibrary華藝線上圖書館                                                                                                    |                                                       | 2. AiritiLibrary華藝線上圖書館                                                                                     |                                        |

# **Electronic Resources Search**

All Resources Hi~凌網科技測試帳號 Personal Logout English ▼ Home Databases/Journals/Ebooks @ Discoverv Search history moeř All Search d Discovery Services & Data Analysis Platform All > All Resources earch Databases E-Journals By Popular By Unit E-Books Databases Alphabetical All A B C D E G H J L M N P R S T U W other **E-Journals** Chinese Phonetic Strokes E-Books Language Chinese English Japan 72 results 1 2 3 4 5 6 Next Last Page Option 1 Select All Sort: Title ۲ 1. Airiti Magazine華藝精選電子雜誌 URL : http://www.airitibooks.com/ Language : Chinese Collect eBook : (View) 2. AiritiLibrary華藝線上圖書館 URL : http://www.airitilibrary.com/ 🏊 Language : Chinese Collect Journal : (View)

htwee TECHNOLOGY CO., LTO. 卓越品質・凌網堅持

#### **Electronic Resources Search** 凌網 HYWEB TECHNOLOGY CO., LTD. 卓越品質・凌網堅持 -Databases Home All Resources Hi~ 凌網科技測試帳號 Personal Logout English V Databases/Journals/Ebooks @ Discovery Search history nunder All 華藝線上圖書館 Search • Discovery Services & Data Analysis Platform > Advanced Search > All Resources

| E-Journals (0) | 2 results Cancel                                                                                                   |                                                                                                    |
|----------------|----------------------------------------------------------------------------------------------------|----------------------------------------------------------------------------------------------------|
|                |                                                                                                    |                                                                                                    |
| E-Books (0)    | Select All Sort: Title                                                                                             | Page Option                                                                                                    |
|                | 1. AiritiLibrary華藝線上圖書館<br>URL : http://www.airitilibrary.com/<br>♥ Language : Chinese<br>Collect Journal : (View) | Result Format : Brief Control Brief Control |
|                | 2. 文獻相似度檢測服務<br>URL : http://www.airitiplagchecker.com/<br>Language : Chinese                                      |                                                                                                    |
|                | Select All Sort: Title V                                                                                           | 1 Page Option                                                                                                    |

#### **Electronic Resources Search** 凌網科 HYWEB TECHNOLOGY CO -Databases 卓越品質・凌網堅持

| Home All Resources                                    |                                                                                                    | Hi~ 凌網科技測試帳號 | Personal Logout English |
|-------------------------------------------------------|----------------------------------------------------------------------------------------------------|--------------|-------------------------|
| Hybrid Discovery Services &<br>Data Analysis Platform | Discovery Databases/Journals/Ebooks ② - Search historet<br>All · 華藝線上圖書館<br>- Advanced Search - All Resources | Search       |                         |
| Databases (2)                                         | Results                                                                                                    |              |                         |
| E-Books (0)                                           | Select All Sort: Title                                                                                        |              | <b>1</b> Page Option ↓  |
|                                                       | I. AiritiLibrary華藝線上圖書館<br>URL:http://www.airitilibrary.com/<br>♥ Language:Chinese<br>Collect Journal:(View)  |              |                         |
|                                                       | 2. 文獻相似度檢測服務<br>URL:http://www.airitiplagchecker.com/<br>Language:Chinese                                     |              |                         |
|                                                       | Select All Sort: Title                                                                                        |              | 1 Page Option ↓         |
|                                                       |                                                                                                    |              |                         |

壮

## Electronic Resources Search -Databases

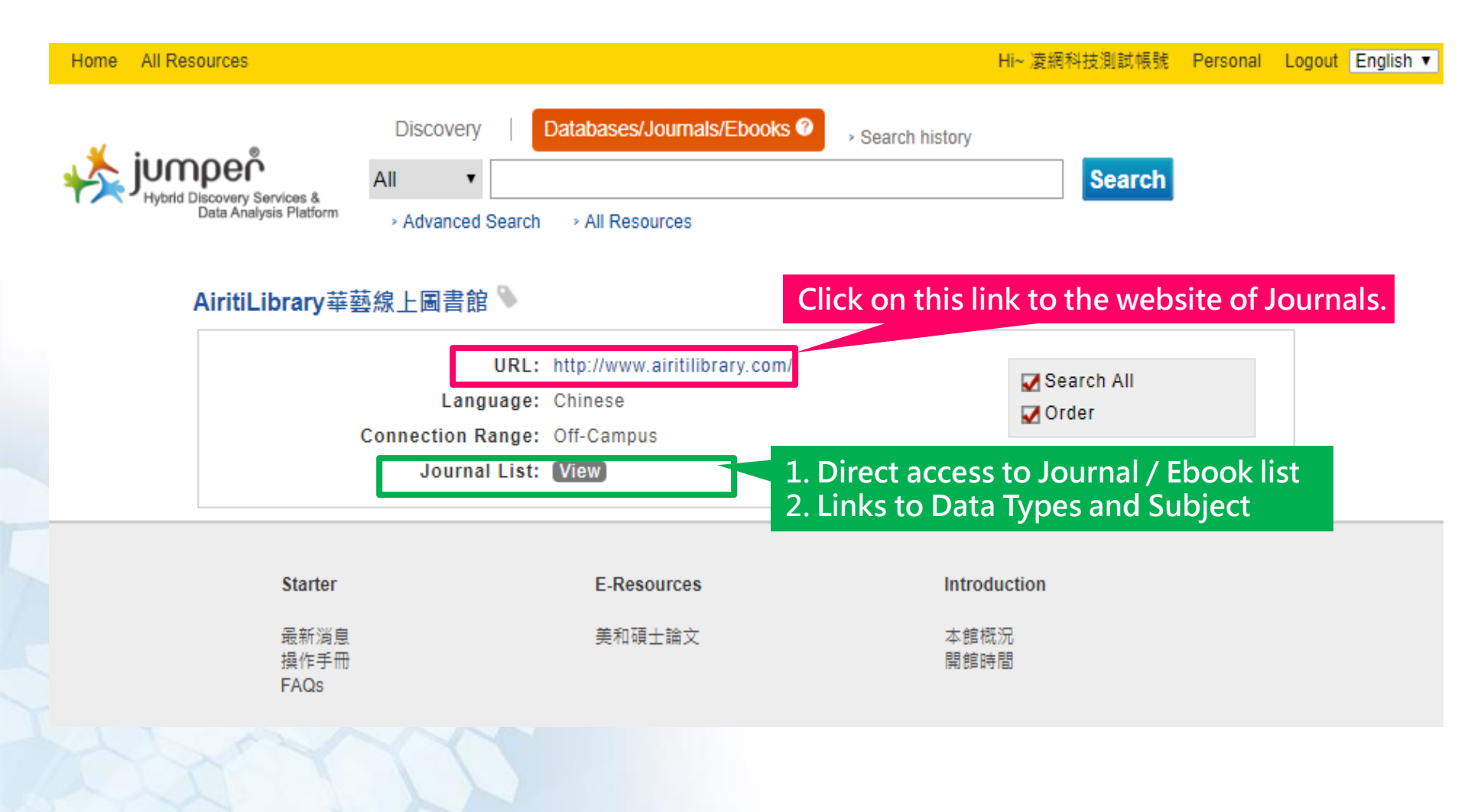

htweb technology co., LTD. 卓越品質・凌網堅持

## Electronic Resources Search -Databases

| Home All Re | sources                                                                                                    |                                                                                                    |                                                                                                    |                                                                                                    | Hi~ 凌網科技測試帳號                                                                                                    | Personal Lo                                  | gout English 🔻 |
|-------------|----------------------------------------------------------------------------------------------------|----------------------------------------------------------------------------------------------------|----------------------------------------------------------------------------------------------------|----------------------------------------------------------------------------------------------------|----------------------------------------------------------------------------------------------------|----------------------------------------------|----------------|
| ybrid       | Discovery Services &<br>Data Analysis Platform                                                                                                    | Discovery<br>All •<br>Advanced                                                                                                    | Databases/Journals/Ebooks 📀                                                                                                    | <ul> <li>Search history</li> </ul>                                                                                                    | Search                                                                                                    |                                              |                |
|             | CINAHL Plus w                                                                                                    | ith Full Text                                                                                                    | t護理學全文資料庫 🎙                                                                                                    |                                                                                                    |                                                                                                    | (                                            |                |
|             | Langu<br>Connection Ra<br>Publi<br>Coopera<br>Journal                                                                                               | URL: http://se<br>profile=<br>lage: English<br>ange: Off-Can<br>sher: None<br>ltion: EBSCO<br>List: View                                                         | earch.ebscohost.com/login.asp?<br>=ehost&defaultdb=rzh<br>n<br>mpus<br>)                                                                                                    |                                                                                                    | ✓ Order                                                                                                    |                                              |                |
|             | English International<br>CINAHL Plut<br>coverage in<br>alternative/o<br>offers access<br>practice, ed<br>CINAHL Plut<br>critical path<br>a companio | troduction<br>is with Full Tex<br>cludes journal<br>complementary<br>is to health ca<br>lucational softw<br>is with Full Tex<br>s, drug record<br>n database for | xt provides indexing journals from the fie<br>Is and publications in the area of nursing<br>y medicine, consumer health and allied l<br>are books, nursing dissertations, selecter<br>ware, audiovisuals and book chapters, a<br>xt provides full text for hundreds of journ<br>Is, research instruments and clinical trial<br>r subscribers. | elds of nursing and<br>g, biomedicine, he<br>health disciplines.<br>d conference proc<br>as well as Evidenc<br>nals, plus legal cas<br>ls. The database i | d allied health. The<br>alth sciences libraria<br>In addition, this data<br>eedings, standards o<br>e-Based Care Sheets<br>ses, clinical innovatio<br>ncludes PreCINAHL(1 | nship,<br>Ibase<br>f<br>s.<br>ons,<br>tm) as |                |

# Electronic Resources Search

#### - Journals

HYWEB TECHNOLOGY CO., LTD.

卓越品質・凌網堅持

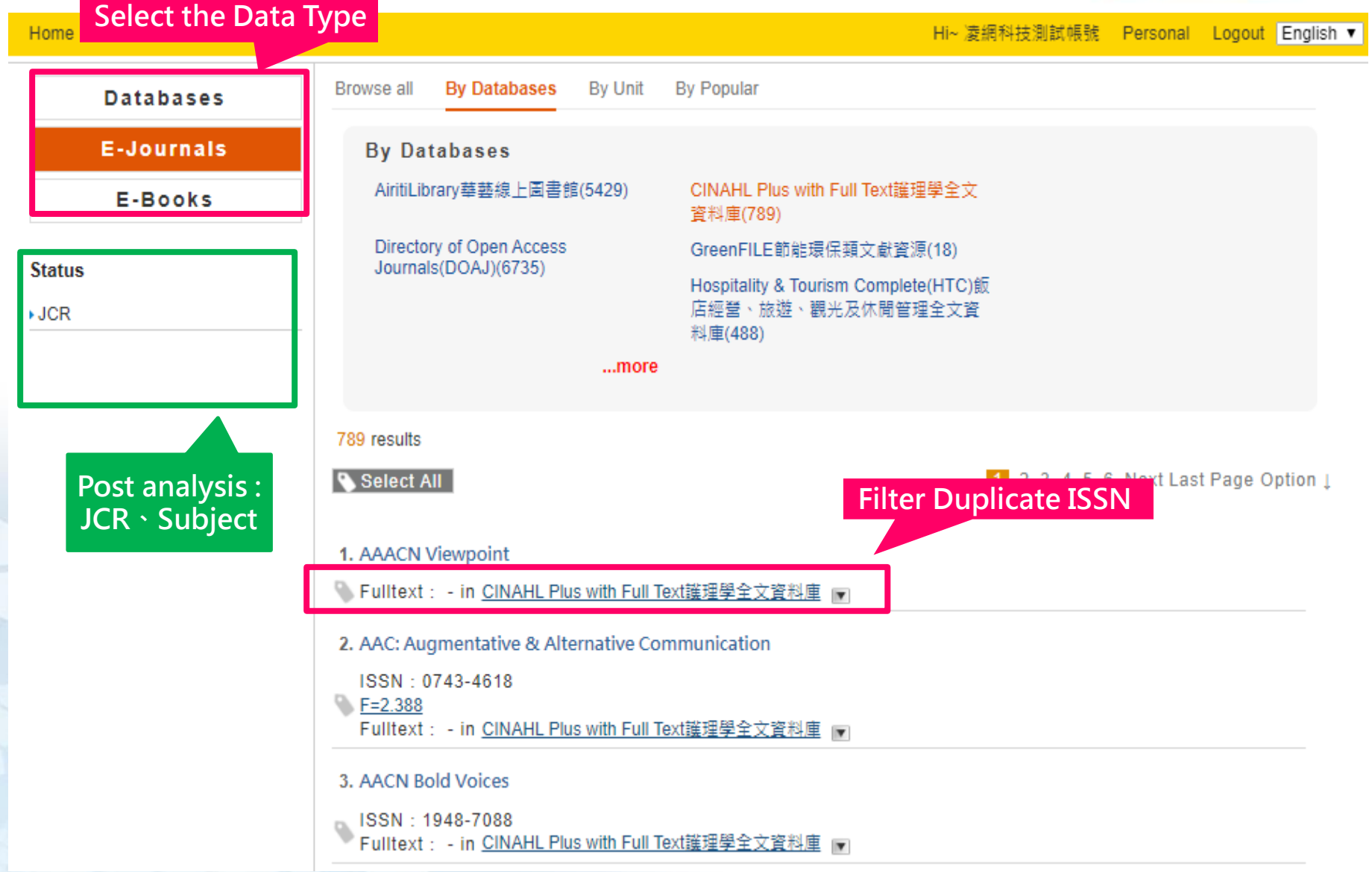

## Electronic Resources Search - Journals

| Home All Res       | ources                                                             |                                                                                                    | Hi~ 凌網科技測試帳號          | Personal Logout English <b>v</b> |
|--------------------|--------------------------------------------------------------------|----------------------------------------------------------------------------------------------------|-----------------------|----------------------------------|
| <mark>₩</mark> jum | Disc<br>per<br>iscovery Services &<br>Data Analysis Platform > Adv | covery   Databases/Journals/Ebooks ? . Sear<br>vanced Search . All Resources                                                                                    | rch history           |                                  |
| ,                  | AAACN Viewpoint 📎                                                  | Click on                                                                                                    | this link to the webs | ite of Journals.                 |
|                    | Source:<br>Publisher:<br>URL                                       | CINAHL Plus with Full Text護理學全文資料庫<br>American Academy of Ambulatory Care Nursing<br>http://search.ebscohost.com/direct.asp?<br>db=rzh&jid=%22W1N%22&scope=site |                       |                                  |
|                    | Updated Date:                                                      | 2018-08-21                                                                                                    |                       |                                  |
|                    | Publication Type:                                                  | ejournal                                                                                                    |                       |                                  |
|                    | Full Text Coverage:                                                | Jan 2004-                                                                                                    |                       |                                  |
|                    | Union List of Serials:                                             | Union List of Serials                                                                                                    |                       |                                  |
|                    | Collect link:                                                      | Library WebPAC Query expa                                                                                                    | Insion                |                                  |
|                    | Concert link:                                                      | concert                                                                                                    |                       |                                  |
|                    | NCL Collection:                                                    | NCL Collection                                                                                                    |                       |                                  |

凌網科技 HYWEB TECHNOLOGY CO. LTD

卓越品質・凌網堅持

## Electronic Resources Search - Ebooks

| Home All Resources                               |                                                                                                    | Hi~ 凌網科技測試帳號         | Personal Logout English 🔻 |
|--------------------------------------------------|----------------------------------------------------------------------------------------------------|----------------------|---------------------------|
| Select the Data Typ                              | Discovery   Databases/Journals/Ebooks ②                                                                                                    | Search               |                           |
| Databases (0)<br>E-Journals (465)<br>E-Books (2) | Results         465 results         Cancel         Select All                                                                                                    | <mark>1</mark> 2345( | 6 NextLastPageOption↓     |
| Status<br>▶JCR                                   | <ol> <li>US-China Education Review         <ul> <li>ISSN: 1548-6613<br/>Fulltext: 20060101 - 20120201in <u>AiritiLibrary華藝線上圖書館</u></li> <li>International Journal of Cyber Society and Education             <ul></ul></li></ul></li></ol> |                      |                           |

凌網科技 HYWEB TECHNOLOGY CO. LTD

卓越品質・凌網堅持

## Electronic Resources Search - Ebooks

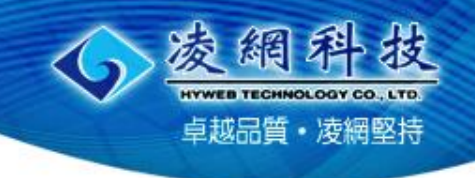

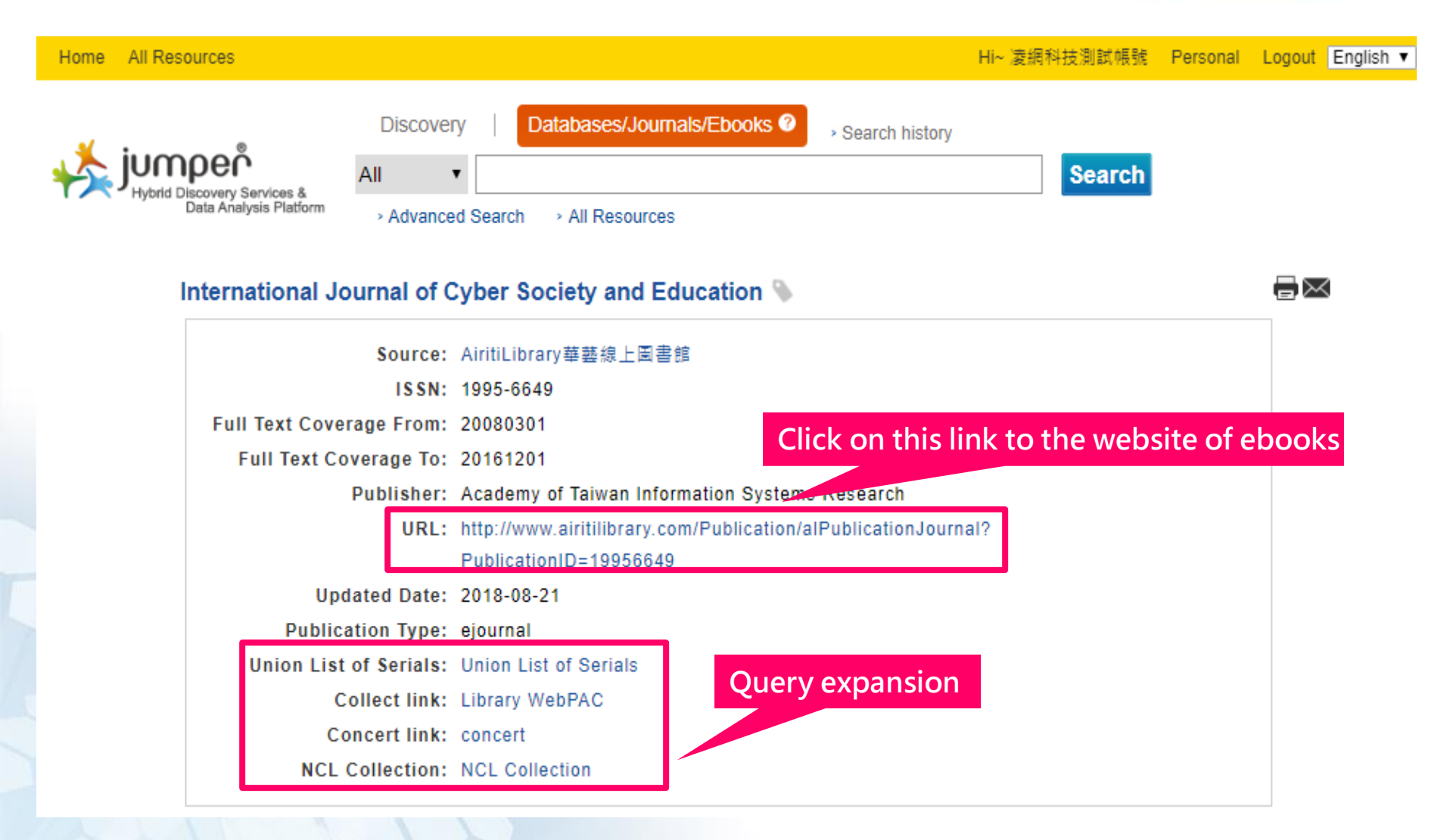

## **Browsing Electronic Resources**

HYWEB TECHNOLOGY CO., LTO. <u>卓越品質</u>・凌網堅持

凌網

| Hom All Resources     |                                                                                                    | Hi~ 凌網科技測試帳號 Personal Logout English ▼     |
|-----------------------|----------------------------------------------------------------------------------------------------|--------------------------------------------|
| Select the Data types | Discovery   Databases/Journals/Ebooks ②                                                                                                    | Search                                     |
| Databases             | Browse all By Unit By Popular                                                                                                    |                                            |
| E-Journals<br>E-Books | Alphabetical All A B C D E G H J L M N P R S T U W other<br>Chinese <u>Phonetic Strokes</u><br>Language <u>Chinese English Japan</u><br>72 results<br>Select All Sort: <u>Title</u> ▼<br>1. Airiti Magazine華藝精選電子雜誌<br>URL : http://www.airitibooks.com/<br>Language : Chinese<br>Collect eBook : (View)         | <b>1</b> 2 3 4 5 6 Next Last Page Option ↓ |
|                       | <ul> <li>2. AiritiLibrary華藝線上圖書館         <ul> <li>URL: http://www.airitilibrary.com/</li> <li>Language: Chinese                 Collect Journal: (View)</li> </ul> </li> <li>3. Business Source Elite商答財經學科全文資料庫         <ul> <li>URL: http://search.ebscohost.com/login.asp?profile=ehos</li> </ul> </li> </ul> |                                            |

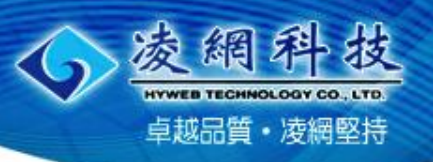

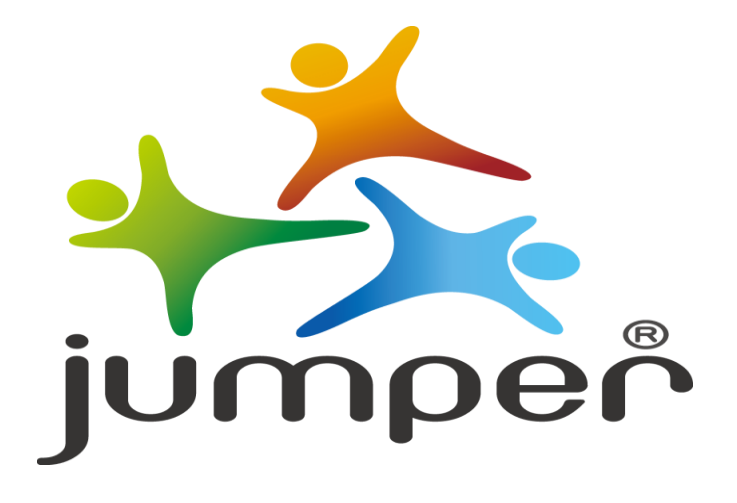

#### Leads the way where KNOWLEDGE stands,

brings out the CONTEXT between papers.